## FINDING THE COST OF A HOME

- 1. Open up Microsoft Lessons button on main webpage
- 2. Click on Finding a home you can afford
- 3. Click on Browse by State
- 4. Click on the state you are thinking about
- 5. Type in the City your interested in
  - a. You may click remove boundary
  - b. To get boundary back type name of city again
- 6. You may use the mouse to enlarge the viewing area
- 7. Look at the values of each home and click on it
  - a. The home should appear on the right
  - b. Slide down with the mouse to view the parts of the home
  - c. You will see the details
  - d. Look at number of bedrooms and bathrooms
  - e. Look at Square Footage Important

## FINDING MORTGAGE YOU CAN AFFORD

- f. Open up Microsoft Lessons button on main Webpage
- g. Click on Finding a home you can afford
- h. Click on mortgage calculator
- i. Type in cost of home
- j. Type in amount of money you may place as down payment

## HOW MUCH YOU CAN AFFORD

- k. Open up Microsoft Lessons button on main Webpage
- 1. Click on Finding a home you can afford
- m. Click on Affordability Calculator
- n. Enter in how much you makeE